従事者共済会システム

## (8)システム基本操作

## ■1ログイン画面

□ 従事者共済会システムへログイン

|                                                                            |                                                                           | ログインI0 (1)<br>バスワード (2)                        |                       | ①ログインID<br>②パスワード を入力                                              |
|----------------------------------------------------------------------------|---------------------------------------------------------------------------|------------------------------------------------|-----------------------|--------------------------------------------------------------------|
|                                                                            |                                                                           | <ol> <li>ロヴィ</li> </ol>                        | >                     | ③ボタンをクリック                                                          |
|                                                                            |                                                                           | ▶ パスワードをお忘れの方はこ                                | 55                    | コグイン成功の場合、メニュー画<br>面へ遷移します。                                        |
| Ver. 1.0.0 (191                                                            | 1272116-1366)                                                             |                                                | <b>B</b> 201          | 9 Tokyo Council of Social Welfare. All Rights Reserve              |
|                                                                            |                                                                           |                                                |                       |                                                                    |
| <b>■者共済会システ</b> /                                                          | ×                                                                         |                                                | ,                     |                                                                    |
| 「「「「」」 「」 「」 「」 「」 「」 「」 「」 「」 「」 「」 「」                                    | ×<br>京都社会福祉協議会                                                            |                                                | 7                     | <u>ログアウ</u><br>100007 管理者 ID権限 長野 将                                |
| 事着共済会システ <u>ノ</u><br>東<br>メインメニュー                                          | ×<br>京都社会福祉協議会<br>管理台帳                                                    | 各種申請                                           | ,                     | <u>ログアウ</u><br>100007 管理者 I D 権限 長野 羽<br><b>標準給与月額</b>             |
| 単着共済金システム<br>東リ<br>メインメニュー                                                 | ×<br>京都社会福祉協議会<br>管理台帳<br>法人台帳                                            | 各種申請<br>届出入力                                   | <b>帳票印刷</b><br>月次帳票印刷 | ログアウ<br>100007 管理者 I D 権限 長野 牧<br>標準給与月額<br>標準給与月額次定               |
| 単着共済会システ <u>/</u><br>東リ<br>メインメニュー                                         | ×<br><b> 京都社会福祉協議会</b><br>管理台帳<br>法人台帳<br>施設台帳                            | 各種申請<br>届出入力                                   | <b>帳票印刷</b><br>月次帳票印刷 | <u>ログアウ</u><br>100007 管理者 I D 権限 長野 移<br><b>標準給与月額</b><br>標準給与月額次定 |
| ■若共済会システム<br>東京<br>メインメニュー                                                 | ×<br><b>常理台帳</b><br>法人台帳<br>諸求台帳                                          | <b>各種申請</b><br>届出入力<br>届出履歴                    | <b>帳票印刷</b><br>月次帳票印刷 | <u>ログアウ</u><br>100007 管理者 I D 権限 長野 牧<br><b>標準給与月額</b><br>標準給与月額文定 |
| ■ぎ共済会システノ<br>・<br>・<br>・<br>・<br>・<br>・<br>・<br>・<br>・<br>・<br>・<br>・<br>・ | ×<br><b>常理台帳</b><br>法人台帳<br>施設台帳<br>指求台帳<br>担当者台帳                         | 各種申請         届出入力         局出履歴         バスワード変更 | <b>帳票印刷</b><br>月次帳票印刷 | <u>ログアウ</u><br>100007 管理者 I D 権限 長野 牧<br><b>標準給与月額</b><br>標準給与月額文定 |
| 事者共済会システ<br>、 東<br>メインメニュー                                                 | X       京都社会福祉協議会       管理台帳       法人台帳       施設台帳       請求台帳       担当者台帳 | 各種申請         届出入力         届出履歴         バスワード変更 | <b>帳票印刷</b><br>月次帳票印刷 | <u>ログアウ</u><br>100007 管理者 I D 補限 長野 牧<br><b>標準給与月額</b><br>標準給与月額文定 |